Additional Information on how to use the TEMIC Technical Library 1997

The following items are covered in this file:

- 1. CD-ROM installation
- 2. Description of the various files included
- 3. Acrobat Reader
- 4. Using the Technical Library
- 5. CD-ROM de-installation
  - 6. Contact address for problem-solving

### 1. CD-ROM installation

To install the CD on your PC, the PC must fulfil the following requirements:

- PC 386 or higher
- 4MB RAM (8 MB RAM recommended)
- CD-ROM drive, double speed (quad speed recommended)
  - Microsoft Windows 3.11, Windows 95 or Windows NT

To start the setup procedure, please insert the TEMIC Technical Library CD in your CD-ROM drive. In Microsoft Windows, start the file manager or explorer and select your CD-ROM drive. Double click on the file "setup.exe" to start the program.

The setup program now asks you to select the software platform you are working on. Just click on the button, and the setup program will procede with an additional screen appearing.

Now, you have the possibility to install the Acrobat Reader from the CD. The Acrobat Reader is used to view data sheets or presentations comprised on the CD.

If you have already installed a version of Acrobat Reader on your PC, you can skip this item. The version of the Acrobat Reader on the CD is 2.1, but the CD will also run with a newer version. (For Windows 95 and NT the Acrobat Reader 3.0 is included)

When the Acrobat Reader is installed, you can choose whether you want to copy the program and database files to your hard disk (10 MB of disk space are needed) or if you want to run the CD completely from the CD-ROM.

If you have a CD-ROM with quad speed or faster, you can run the TEMIC Technical Library directly from the CD. For slower CD drives, we recommend to install the files on the hard disk.

If you decide to run the TEMIC Technical Library directly from the CD, only one file will be created on your hard disk (,,temic.ini" in your windows directory). This file contains the path to your Acrobat Reader. Advanced users can change the path in the file directly.

Both ways install a programm-manager group called TEMIC and an icon for the TEMIC Technical library on your desktop.

When the installation has been carried out successfully, you can run the TEMIC Technical Library by double clicking the installed icon.

If you receive an error message saying that a dll is missing, you can find it on the CD.

#### 2. Description of the different files that are included

The CD contains the following files and file types:

- setup.exe starts the installation process
- setup16.exe is used to install the CD on Windows 3.11
- setup32.exe is used to install the files on Windows 95 and NT
- temic95.exe executable for 32-bit systems without installing an icon
- temic311.exe executable for 16-bit systems without installing an icon
- \*.v12 files database files containing product information
- \*.pdf files Acrobat files containing data sheets and presentations
- xtras files used by the two executables
  - video animation show in the products-highlight section
  - temic.ini this file is created in your windows directory and contains the path

to the Acrobat Reader installed on your system

#### 3. Acrobat Reader

The Acrobat Reader is a product from Adobe and is used for viewing the documents and presentations on the CD. You can install the Reader from the CD by using the setup program. For more information on the Reader, please visit the Adobe site on Internet WWW (http://www.adobe.com).

#### 4. Using the Technical Library

Using the TEMIC Technical Library is very easy. To start the program, just double-click the installed icon or run it by using temic95.exe or temic311.exe.

On screen which appears first, you can select between five different items. Just click on the item of your interest.

The menu bar on the bottom will always lead you to the section you want to see. Once you have double-clicked on a data sheet to be opened, the Acrobat Reader starts and displays the requested document or presentation. Now you can print the document on the printer that is connected to your PC.

# To return to the TEMIC Technical Library from the Acrobat Reader you have the following possiblities:

- Keep the ATL key pressed and press at the same time the TAB key to browse through the applications that are running on your PC.
- Minimze or close the Acrobat Reader
- Click on the symbol for the CD in the start menu (Windows 95 and NT only)

#### 5. CD-ROM de-installation

The way to de-install the CD depends on how you installed it

- Delete the directory where the files are installed (hard disk installation)
- Delete the program group and the icon from your desktop
  - Delete the "temic.ini" file in your windows directory

## 6. Contact address for problem-solving

If you have problems using the CD, please contact us:

- Fax: +49 7131 672423
- email: marcom@temic.de
  - www: http://www.temic.de (please use the feedback page on the server)